# Windows 10.5 コール ピックアップおよびハン ト グループ コール応答用に Jabber を設定する

## 内容

<u>概要</u> <u>前提条件</u> <u>要件</u> <u>使用するコンポーネント</u> <u>設定</u> <u>コール ピックアップ グループを作成します</u> <u>Jabber for Windows、ハント グループ コール応答を設定します</u> <u>確認</u> <u>コール ピックアップの動作の確認</u> <u>ハント グループのコール応答動作の確認</u> <u>トラブルシュート</u>

## 概要

このドキュメントでは、Windows 10.5のコール ピックアップおよびハント グループ コール応答 Jabberに基本的な設定例を示します。

## 前提条件

#### 要件

このドキュメントに特有の要件はありません。

#### 使用するコンポーネント

このドキュメントの情報は、次のソフトウェアとハードウェアのバージョンに基づいています。

- Windows 10.5 での Jabber
- Cisco Presence 8.6.4.12900-2
- Cisco Call Manager バージョン 8.6.4.23900-10

このドキュメントの情報は、特定のラボ環境にあるデバイスに基づいて作成されました。このド キュメントで使用するすべてのデバイスは、初期(デフォルト)設定の状態から起動しています 。対象のネットワークが実稼働中である場合には、どのようなコマンドについても、その潜在的 な影響について確実に理解しておく必要があります。

## 設定

## コール ピックアップ グループを作成します

- 1. Call Manager Admin]ページに移動し、[コールルーティング(Call Routing >コール ピックア ップ グループを選択します。
- 2. [Add New] をクリックします。追加されたコール ピックアップ グループの例です。

| Status: Ready                                                 |                                   |                                |                                     |                                           |  |
|---------------------------------------------------------------|-----------------------------------|--------------------------------|-------------------------------------|-------------------------------------------|--|
| -Call Pickup Group Informa                                    | ation                             |                                |                                     |                                           |  |
| Call Pickup Group Name*                                       | test                              |                                |                                     |                                           |  |
| Call Pickup Group Number*                                     | 4000                              |                                |                                     |                                           |  |
| Description                                                   |                                   |                                |                                     |                                           |  |
| Partition                                                     | < None >                          |                                | \$                                  | )                                         |  |
| - Call Pickup Group Notifica                                  | tion Settings                     |                                |                                     |                                           |  |
| Call Pickup Group Notification Policy                         |                                   | Audio and Visua                | l Alert                             | *                                         |  |
| Call Pickup Group Notificatio                                 | n Timer (seconds)*                | 6                              |                                     |                                           |  |
| - Call Information Display For Call Pickup Group Notification |                                   |                                |                                     |                                           |  |
| Calling Party Information Called Party Information            |                                   |                                |                                     |                                           |  |
| 3. このピックアップ グル-<br>)にこのピックアップ グ<br>、必要はDNページのピッ               | ープ番号が参照と<br>ブループを追加し<br>ックアップ グル- | して機能する。<br>・ます。この状況<br>ープを追加しま | Jabberおよびで<br>況でJabber CS<br>す。詳細につ | すべての電話番号(DN<br>Fに1004の拡張があり<br>いては、次のスクリー |  |
| Forward on CTI Failure                                        |                                   | 🗆 or                           |                                     |                                           |  |
| Forward Unregistered Internal                                 |                                   | □ or                           |                                     |                                           |  |
| Forward Unregistered External                                 |                                   | or                             |                                     |                                           |  |
| No Answer Ring Duration (seconds) Call Pickup Group tes       | it                                | ÷                              |                                     |                                           |  |

- 4. 後、このピックアップ グループは他のDNに追加されていることを確認します。このテスト ケースでは、DN 1002のため、このDN 「1002」は、同じコール ピックアップ グループを 追加します。
- 5. コール ピックアップのアイコンをJabber for Windowsで有効化されていることを確認するためにこのjabber-config.xmlの断片を追加:

<Policies> <EnableCallPickup>true</EnableCallPickup> <EnableGroupCallPickup>true</EnableGroupCallPickup> <EnableOtherGroupPickup>true</EnableOtherGroupPickup> <EnableHuntGroup>true</EnableHuntGroup> </Policies>

注:「ハントへのログを取得するにEnableHuntGroup「」はグループ」オプションを追加

します。このケースでは必須ではなく、コール ピックアップのためにWindows用に使用さ れるコールに応答しないように、のみハント グループ メンバーJabber。一度Jabberはこれ らの設定を、これについては、Jabber for Windowsでアクティブに見えるもの受け入れます

| 🔍 Search or call           |                         |  |  |  |  |
|----------------------------|-------------------------|--|--|--|--|
|                            |                         |  |  |  |  |
| Log into Hunt Groups       |                         |  |  |  |  |
| Pickup                     | Pickup                  |  |  |  |  |
| Other Pickup               | Other Pickup            |  |  |  |  |
| Group / Directed Pickup    | Group / Directed Pickup |  |  |  |  |
| Enter pickup number Pickup |                         |  |  |  |  |
| Voice<br>Messages          |                         |  |  |  |  |
| 31<br>Meetings             |                         |  |  |  |  |
| Funt Group                 |                         |  |  |  |  |

### Jabber for Windows、ハント グループ コール応答を設定します

「ハントへのログをJabber for Windowsは、ハント グループ メンバー コールに応答可能である ことを確認するためにグループ」オプション ボタンをクリックします。これが設定されるとすぐ に、Jabberのハント グループとピックアップのアイコンは、ハント グループとコール ピックア ップの応答モードを有効にする確認される緑ボタンが表示されます。

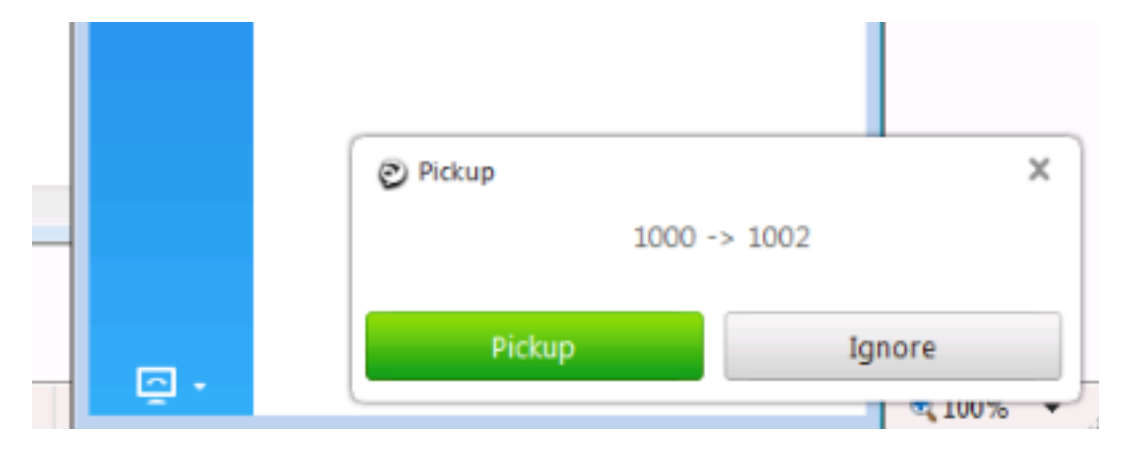

このテスト例ではセットアップものです:

•回線グループメンバは(1004と1002)(test1-の回線グループ名)

- ハントリスト(名前:test123)が含まれます。この回線グループ(test1)を
- ハント グループ パイロット(7000)

他ではコールがWindows .csf拡張向けJabberに到達しません。を要約すると、コールがハント パ イロットにおいて(7000)および「ハントへのログに」オプションが有効なグループ化すること が確認されています。

### 確認

ここでは、設定が正常に機能しているかどうかを確認します。

#### コール ピックアップの動作の確認

1002 (ラボの内線7975の卓上電話機)と1004以降拡張が両方とも同じコール ピックアップ グル ープを指すときに呼び出すと(Windows 1002は、CSF拡張のテストJabber) Jabberがコール ピ ックアップに同じコール ピックアップ グループを指させます。次に、Jabberが通知の受信方法 です:

発信者番号:1,000

着信者番号:1002

コール ピックアップ グループ番号や名前:4000 (テスト);1000および1002はこのコール ピック アップ グループの一部であるため、Jabberは次の画面キャプチャに示したコール ピックアップ グループのコールを受信します。

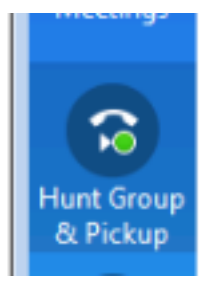

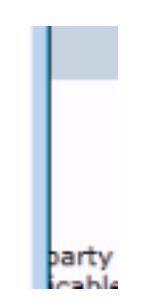

#### ハント グループのコール応答動作の確認

Jabber for Windowsは回線グループの「Distributionアルゴリズム」によってコールを受信すると、その通知です。前述の通知につながるためのコールの詳細を次に示します:

発信者:1,000

受信者:7000 (ハント パイロット パターン)

Jabber CSF(内線:1004)は、ハントリストを介してこのハントグループに接続する回線グルー プポイントのメンバーです

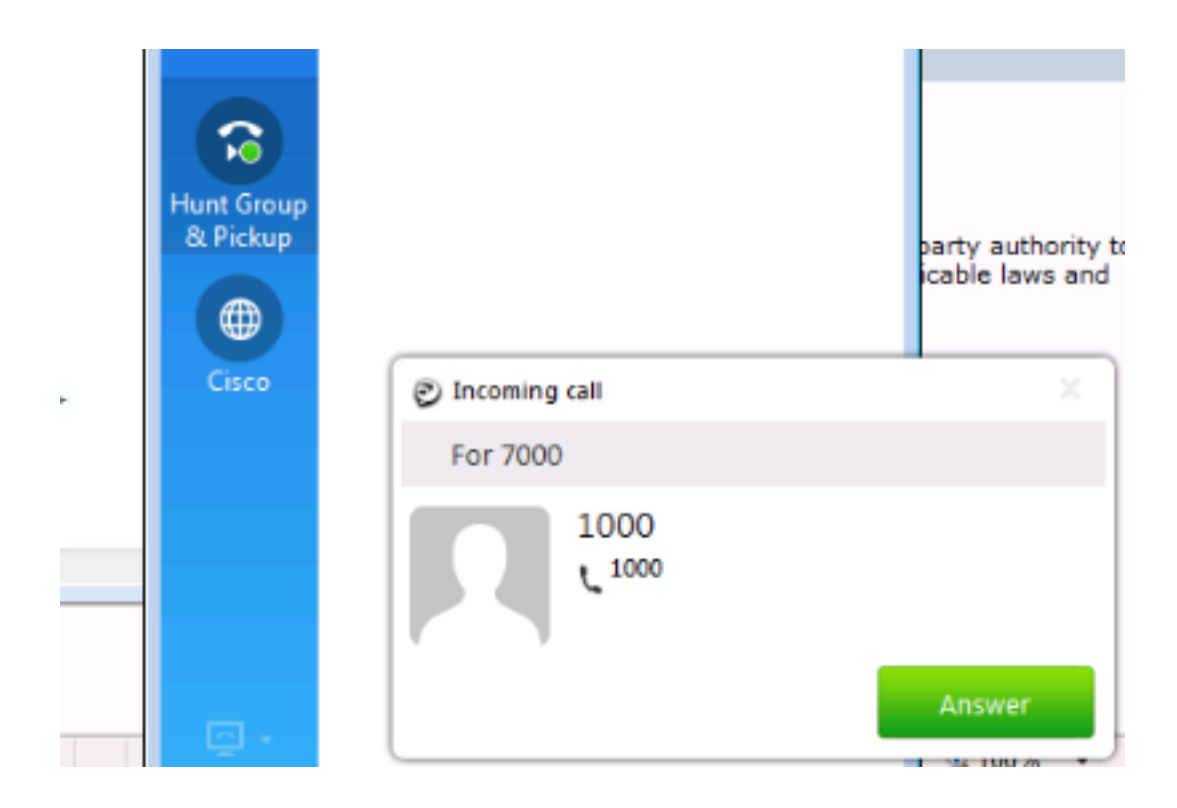

# トラブルシュート

現在、この設定に関する特定のトラブルシューティング情報はありません。

翻訳について

シスコは世界中のユーザにそれぞれの言語でサポート コンテンツを提供するために、機械と人に よる翻訳を組み合わせて、本ドキュメントを翻訳しています。ただし、最高度の機械翻訳であっ ても、専門家による翻訳のような正確性は確保されません。シスコは、これら翻訳の正確性につ いて法的責任を負いません。原典である英語版(リンクからアクセス可能)もあわせて参照する ことを推奨します。